# 

## Kurzanleitung

Installation von Timemaster

### Inhaltsverzeichnis

| Allgemeine Informationen                   | 2 |
|--------------------------------------------|---|
| Hardwarevoraussetzungen                    | 2 |
| Softwarevoraussetzungen                    | 2 |
| Hinweise                                   | 2 |
| SQL Server                                 | 3 |
| Timemaster WEB                             | 4 |
| Timemaster Configuration Manager           | 4 |
| Timemaster WEB Benutzeroberfläche aufrufen | 6 |
| Timemaster WEB aktivieren                  | 6 |

#### **Allgemeine Informationen**

#### Folgende Symbole werden verwendet

Hinweis Dieser Abschnitt enthält zusätzliche wichtige Informationen

#### Hardwarevoraussetzungen

|                     | Minimal          | Empfohlen          |
|---------------------|------------------|--------------------|
| Festplattenspeicher | 10 GB            | 50 GB              |
| Arbeitsspeicher     | 4 GB             | 8 GB               |
| Prozessor           | Dual Core, 2 GHz | Quad Core, 2,4 GHz |
| Netzwerkanbindung   | 10 Mbit          | 100 Mbit           |

#### Softwarevoraussetzungen

| Server                |                                                                                                    |
|-----------------------|----------------------------------------------------------------------------------------------------|
| 64-Bit Betriebssystem | Windows Server 2010, 2012 R2, 2016, 2019, 2022                                                                                                    |
| Datenbankserver:      | Microsoft SQL Server 2012, 2014, 2016, 2017, 2019<br>Microsoft SQL Server 2012 Express, 2014 Express,<br>2016 Express, 2017 Express, 2019 Express, 2022 Express            |
| Client                |                                                                                                    |
| Browser:              | Aktueller Firefox (Mobil und Desktop)<br>Aktueller Chrome (Mobil und Desktop)<br>Microsoft Edge (Desktop)<br>Microsoft Internet Explorer (IE): Wird nicht mehr unterstützt |
| Browserauflösungen:   | Mindestens: 1024x768<br>Empfohlen: 1280x1024 oder 1920x1080                                                                                                    |

#### Hinweise

- Eine umfangreiche Installationsanleitung sowie alle notwendigen Installationsroutinen finden Sie auf unserer Webseite unter folgendem Link: <u>https://www.timemaster.de/download</u>
- Bitte stellen Sie sicher, dass die nachfolgenden Installationsschritte alle vom gleichen Windows-Benutzer ausgeführt werden. Der Benutzer benötigt dabei vollständige Administrator-Rechte.

#### **SQL Server**

Für die Timemaster WEB Installation wird ein Microsoft SQL Server benötigt. Sollte auf Ihrem System noch kein Microsoft SQL Server vorhanden sein, installieren Sie bitte zunächst einen **Microsoft SQL-Server**.

Beachten Sie dabei bitte die jeweilige Kompatibilität zum vorhandenen Betriebssystem:Microsoft SQL Server:Geeignet für:2016 (Express)Windows Server 2012, 2012 R2, 20162017 (Express)Windows Server 2012, 2012 R2, 2016, 20192019 (Express)Windows Server 2016, 2019, 20222022 (Express)Windows Server 2016, 2019, 2022

Bei der Installation der SQL Server Version 2019 beachten Sie bitte unser Anleitungsvideo auf www.timemaster.de im Bereich  $\rightarrow$  Service  $\rightarrow$  Video-Tutorials.

Sollte ein SQL Server in der Version 2016 oder 2017 installiert werden, wählen Sie die **"Benutzerdefinierte Installation"** aus.

Grundsätzlich sind bei der Installatioon lediglich zwei Einstellungen notwendig:

Einstellung 1:

Im Menüpunkt **"Instanzkonfiguration**" sollte eine **"benannte Instanz**" verwendet und der gewünschte Instanzname vergeben werden (z.B. Zeiterfassung).

| 📸 SQL Server 2012-Setup                                                                                    |                                                                               |                               |                       |                   | - 0         | × |  |  |
|----------------------------------------------------------------------------------------------------|-------------------------------------------------------------------------------|-------------------------------|-----------------------|-------------------|-------------|---|--|--|
| Instanzkonfiguration                                                                                       |                                                                               |                               |                       |                   |             |   |  |  |
| Geben Sie den Namen und die<br>integriert.                                                                 | e Instanz-ID für die SQ                                                       | L Server-Instanz an. Die Ir   | nstanz-ID wird in den | Installationspfad |             |   |  |  |
| Setupunterstützungsregeln                                                                                  | O Standardinstanz                                                             |                               |                       |                   |             |   |  |  |
| Funktionsauswahl<br>Installationsregeln                                                                    | Benannte Instan:                                                              | z: Zeiterfassung              |                       |                   |             |   |  |  |
| Instanzkonfiguration<br>Erforderlicher Speicherplatz<br>Serverkonfiguration<br>Datenbankmodulkonfiguration | Instanz-ID:<br>Instanzstammverzeichnis: C\Program Files\Microsoft SQL Server\ |                               |                       |                   |             |   |  |  |
| Fehlerberichterstellung<br>Konfigurationsregeln für die Ins<br>Installationsstatus<br>Abgeschlossen        | SQL Server-Verzeich<br>Installierte Instanze                                  | nnis: C:\Program Files\<br>n: | Microsoft SQL Server  | MSSQL11.          |             |   |  |  |
|                                                                                                    | Instanzname                                                                   | Instanz-ID                    | Funktionen            | Edition           | Version     |   |  |  |
|                                                                                                    | TESTINSTANZ                                                                   | MSSQL13.TESTINS               | SQLEngine_VNext,      | Express           | 13.2.5081.1 |   |  |  |
|                                                                                                    | SQLEXPRESS                                                                    | MSSQL12.SQLEXPR               | SQLEngine_VNext       | Express           | 12.3.6259.0 |   |  |  |
|                                                                                                    |                                                                               |                               |                       |                   |             |   |  |  |
|                                                                                                    |                                                                               |                               | < Zurück Weit         | er > Abbrechen    | Hilfe       |   |  |  |

Einstellung 2: Unter dem Menüpunkt "**Datenbankmodulkonfiguration"** muss die Option **"Gemischter Modus"** aktiviert werden.

| Geben Sie den Authentifizieru<br>Datenbankmodul an.                                                                                                    | ngssicherheitsmodus, die Administratoren und die Datenverzeichnisse für das                                                                                                    |                                                                                                |
|----------------------------------------------------------------------------------------------------|----------------------------------------------------------------------------------------------------|------------------------------------------------------------------------------------------------|
| Setupunterstützungregeln<br>Funktionszuwahl<br>Installationsregeln<br>Instankonfiguration<br>Efforderlicher Speicherplatz<br>Serverkonfiguration<br>Datenbarkmodulkonfiguration<br>Fehlerberichtersteilung<br>Konfigurationzegeln für die Ins<br>Installationsstatus<br>Abgeschlossen | Serverkonfiguration Datenverzeichnisse Benutzeinstanzen   FLESTREAM  Geben lie den Authentifizierungsmodus und die Administratoren für das Datenbar Authentifizierungsmodus Windows-Authentifizierungsmodus Bennischter Medus (SQL Server-Authentifizierung und Windows-Authentifizierun Geben Sie das Kennwort für das SQL Server-Systemadministratorkonto (SA) an Kennwort einspeben: Kennwort einstätigen: SQL Server-Administratoren angeben | ıkmodul an.<br>19                                                                              |
|                                                                                                    | 2 2 3 1000 mm d address Sou d address                                                                                                    | SQL Server-<br>Administratoren<br>haben<br>uneingeschränk<br>t Zugriff auf das<br>Datenbankmod |
|                                                                                                    | Aktuellen Benutzer hinzufügen Hinzufügen Entfernen                                                                                                    |                                                                                                |

#### **Timemaster WEB**

Wurde der SQL Server installiert, erfolgt die Installation der Timemaster WEB Anwendung. Hierbei kann es zunächst erforderlich sein, das inkludierte **Microsoft .net Framework** in **Version 6** zu installieren (dieses setzt u.U. Windows Updates voraus). Wir empfehlen im Setup eine vollständige Installation der TimeMaster WEB Software auszuwählen.

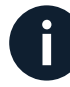

Wurden vorher Windows Updates installiert, muss der PC/Server neu gestartet werden!

#### **Timemaster Configuration Manager**

Mit dem Setup der Timemaster WEB Software wird der Timemaster Configurations Manager installiert. Das Programm wird mit einem Doppelklick geöffnet.

Info: Rot markierte Einträge weisen auf noch erforderliche Einstellungen hin.

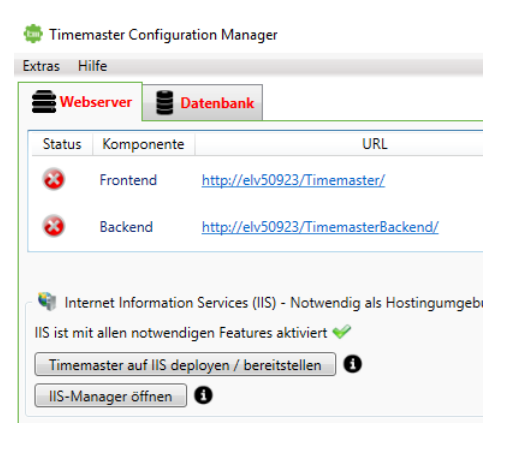

Zunächst wird über den Reiter "Datenbank" der Button "Verbindungszeichenfolge editieren" ausgewählt. Hier wird "Auswahl einer lokalen Instanz" markiert und die soeben SOL Server Instanz angelegte "Zeiterfassung" eingestellt.

Die restliche Einstellungen sollten, wie in der Abbildung zu sehen, übernommen werden.

| Ein  | Klick   | auf | "OK" | übernimmt | die |
|------|---------|-----|------|-----------|-----|
| Eins | tellung |     |      |           |     |

Nun muss der dazugehörige Benutzer angelegt werden.

Hierzu zuerst den Button "Anmeldung einrichten" und danach "Erstelle Datenbank" auswählen.

Über "**Öffne Ereignisanzeige**" kann bei möglichen Problemen eine detaillierte Fehlereingrenzung vorgenommen werden.

| as Hilfe                       | 🛱 Date                 | enbankverbindung anpassen — 🗆 >                       |
|--------------------------------|------------------------|-------------------------------------------------------|
| -                              | Eingab                 | eart auswählen                                        |
| Webserver Daten                | ank Out                | erstützte Eingabe                                     |
|                                | O Dire                 | kte Eingabe der Verbindungszeichenfolge               |
| enutzte Datenbankverbindu      | ng von Timemaste       |                                                       |
| Finstellung                    | Wert SQL-Se            | erver-Instanz                                         |
| ensteilung                     | Downlo                 | pad von Microsoft SQL Server                          |
| SQL-Server-Instanz .\SQL       | XPRESS2017   Aus       | wahl einer lokalen Instanz                            |
| Datenbank TimeN                | asterWeb O Mar         | uelle Eingabe                                         |
| Integrated Security False      | Lokale                 | Instanz: AZEITERFASSUNG (SQL Server 2019, Kompatibel) |
| Benutzer TimeN                 | lasterWeb Datent       | ank                                                   |
| Passwort TimeN                 | lasterWeb Bezeich      | nnung: TimeMasterWeb                                  |
|                                | Authen                 | tifizierung                                           |
| Verbindungszeichenfo           | ge editieren Modus     | : Anmeldung via SQL-Server 🔻                          |
|                                | Benutz                 | er: TimeMasterWeb                                     |
| atenbankserver .\SOLEXPRE      | S2017 Parrow           | at quant                                              |
| Interstützter Authentifizierur | armodure Comire        | an duran                                              |
| interstutzter Authentinzierur  | gsmodus, cemise        | OK Abbrecher                                          |
| atophank und Roputzor          |                        |                                                       |
| aterioarik unu berlutzer       |                        | •                                                     |
| tatus der Anmeldung: Nicht     | existent oder konnte n | icht ermittelt werden 🚯 🗌 Anmeldung einric            |
|                                |                        |                                                       |
| xistiert Datenbank? Nein       | stelle Datenbank       |                                                       |
| ann Benutzer auf Datenbank     | zugreifen? Nein 🚯 🗍    | Öffne Freignisanzeige                                 |
|                                |                        |                                                       |

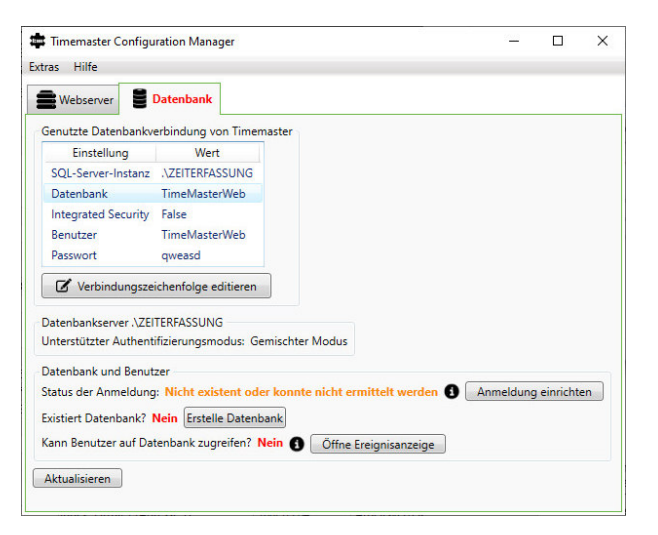

👼 Timemaster Configuration Manager

Nun sind die Grundeinstellungen soweit getätigt, um die Timemaster WEB Seite im Microsoft IIS bereitzustellen.

Hierzu unter dem Reiter "Webserver" "Timemaster auf IIS deployen / bereitstellen" auswählen ...

| Extras Hilfe   |                                             |                                                                                                    |
|----------------|---------------------------------------------|----------------------------------------------------------------------------------------------------|
| <b>Webserv</b> | er 🛢 Da                                     | atenbank                                                                                           |
| Status Ko      | mponente                                    | URL                                                                                                |
| 🝪 Fro          | ntend                                       | http://elv50923/Timemaster/                                                                        |
| 🝪 Bac          | kend                                        | http://elv50923/TimemasterBackend/                                                                 |
| Internet       | Information<br>n notwendig<br>r auf IIS dep | Services (IIS) - Notwendig als Hostingumgeb<br>gen Features aktiviert 🎺<br>Noyen / bereitstellen 🚺 |
| IIS-Manage     | er öffnen                                   | 0                                                                                                  |

... und dann "neue Webseite".

Für einen einfachen Funktionstest bietet es sich an, die Seite als HTTP-Verbindung bereitzustellen. Sollten Sie in Ihrem Unternehmen bereits ein SSL-Zertifikat besitzen, empfiehlt sich die Bereitstellung als gesicherte HTTPS-Verbindung.

**Hinweis**: Sollten bereits andere Webseiten von anderen Anwendungen im IIS hinterlegt sein (zu erkennen am roten Rahmen beim Port), muss ein freier Port für die Verbindung hier eingetragen werden!

| Bereits existierende Website (ggfls. Default Web Site)                                                                                                    |
|----------------------------------------------------------------------------------------------------|
| Neue Website                                                                                                    |
| Technischer Hinweis: Es werden zwei Anwendungen deployed: D<br>Backend mit der Bezeichnung "TimemasterBackend".                                                                                                    |
| Es wird eine neue Website erstellt, auf welche Timemaster dann in<br>Bezeichnung "Timemaster" haben, falls diese noch nicht vergeber<br>Browser per HTTP (unverschlüsselt) oder per HTTPS (verschlüsselt<br>erreichbar sein soll. Bei der Verwendung von HTTPS ist es notwer<br>auswählen, weil ohne dieses keine Verschlüsselung vorgenomme                                                                                                    |
| Vichtiger Sicherheitshinweis                                                                                                    |
| Informationen zur Verwendung von SSL-Zertifikaten                                                                                                    |
| Wenn Sie HTTPS verwenden wollen, müssen Sie ein Zertifikat aus<br>kein passendes Zertifikat im Zertifikatsspeicher befindet, können<br>Zertifikat in den Zertifikatsspeicher importieren, falls Sie dieses a<br>Möglichkeit sich über den IIS-Manager ein Zertifikat kostenlos so<br>Zertifizierungsstelle zu beziehen. Für weitere Möglichkeiten wen<br>die Verwendung von selbsterstellten Zertifikaten in Verbindung r<br>Weiteres möglich ist und selbst ohne Nutzung der App die Benu<br>Normalfall einen Sicherheitswarnung vom Browser angezeigt bei |
| Protokolk (HTTP (Housershlüsselt) - Dort 80                                                                                                    |

#### Timemaster WEB Benutzeroberfläche aufrufen

Um nun die Timemaster WEB Benutzeroberfläche aufzurufen, wird die **Frontend-URL** in einem der kompatiblen **Browser** eingegeben.

| tras H        | lilfe      |                                     |           |
|---------------|------------|-------------------------------------|-----------|
| Web<br>Status | Komponente | tenbank<br>URL                      | Inf       |
| ~             | Frontend   | http://eq3-51806/Timemaster/        | Verfügbar |
| ~             | Backend    | http://eq3-51806/TimemasterBackend/ | Verfügbar |

0

Das Backend kann nicht aufgerufen werden. Diese Anzeige im Browser dient lediglich der Fehlerdiagnose.

#### **Timemaster WEB aktivieren**

Um die Bedienoberfläche von Timemaster WEB nutzen und einrichten zu können, müssen Sie nach aufruf des Frontend Link zunächst die Hauptlizenz hochladen. Diese haben Sie per E-Mail in einer gepackten zip-Datei, oder der über einen Download-Link erhalten. Entpacken Sie die zip-Datei und gehen Sie wie folgt vor:

Klicken Sie auf **"Durchsuchen"** und wählen Sie die Hauptlizenz ("Hauptlizenz.lic") aus.

| Timemast           | ter x +                                                        |        | -       |
|--------------------|----------------------------------------------------------------|--------|---------|
| $\in \ C \ \Theta$ | Nicht sicher   MeinServer/Timemaster/license                   | A* 🟠 🗘 | r 🖻 😪 🐒 |
|                    |                                                                |        |         |
|                    |                                                                |        |         |
|                    | Es wurde keine gültige Hauptlizenz                             |        |         |
|                    | gefunden                                                       |        |         |
|                    | Bitte wählen Sie eine gültige Lizenz aus und laden diese hoch. |        |         |
|                    | Datei auswählen Keine Datei ausgewählt                         |        |         |
|                    |                                                                |        |         |
|                    |                                                                |        |         |

Sie haben dann die Möglichkeit, die Lizenz per **Telefon oder E-Mail** zu aktivieren.

| Timemast | er             | ×     | +           |           |             |         |        |        |        |        |       |        |      |      |      |      |         |    |                                        | - |
|----------|----------------|-------|-------------|-----------|-------------|---------|--------|--------|--------|--------|-------|--------|------|------|------|------|---------|----|----------------------------------------|---|
| C A      | Nicht sicher   | M     | leinServer, | /Timemast | ter/license | se      |        |        |        |        |       |        | Aø.  | ☆    |      | Ф    | £^≡     | œ  | ~~~~~~~~~~~~~~~~~~~~~~~~~~~~~~~~~~~~~~ |   |
|          |                |       |             |           |             |         |        |        |        |        |       |        |      |      |      |      |         |    |                                        |   |
|          |                |       |             |           |             |         |        |        |        |        |       |        |      |      |      |      |         |    |                                        |   |
|          |                |       |             |           |             |         |        |        |        |        |       |        |      |      |      |      |         |    |                                        |   |
|          | Aktivier       | un    | ıg          |           |             |         |        |        |        |        |       |        |      |      |      |      |         |    |                                        |   |
|          | Die Hauptlizer | nz m  | nuss aktiv  | viert wer | den. Sie    | e haber | n dazı | zu zwe | i vers | chiede | ne Mö | glichl | eite | n zu | r Au | ISWa | hl. Bit | te |                                        |   |
|          | wanien sie en  | IC IV | iogiicrike  | it aus.   |             |         |        |        |        |        |       |        |      |      |      |      |         |    |                                        |   |
|          | Per Telefon    | P     | er E-Mail   |           |             |         |        |        |        |        |       |        |      |      |      |      |         |    |                                        |   |
|          |                |       |             |           |             |         |        |        |        |        |       |        |      |      |      |      |         |    |                                        |   |
|          |                |       |             |           |             |         |        |        |        |        |       |        |      |      |      |      |         |    |                                        |   |
|          |                |       |             |           |             |         |        |        |        |        |       |        |      |      |      |      |         |    |                                        |   |

Nach Erhalt des **Aktivierungsschlüssels** per Telefon oder E-Mail tragen Sie diesen in das dafür vorgesehene Feld ein und klicken auf **"Absenden"**.

Abschließend muss ein Passwort vergeben werden, welches zukünftig beim Login des "admin" erforderlich ist.

<u>Wichtiger Hinweis:</u> Alle relevanten Daten werden im Microsoft SQL Server gespeichert. Wir empfehlen daher dringend, eine regelmäßige Datensicherungen des SQL Servers vorzunehmen. Die exakte Vorgehensweise entnehmen Sie dabei bitte der jeweiligen Hilfe des SQL Servers oder kontaktieren Ihren IT-Betreuer diesbezüglich!

Zur Verwendung der Timemaster WEB Benutzeroberfläche beachten Sie bitte die zugehörige Bedienungsanleitung. Alle Anleitungen sowie weiterführende Informationen und FAQs finden Sie auf unser Timemaster WEB Webseite.

Link: <u>https://www.timemaster.de/service.html#downloads</u>

Bei Fragen zum System können Sie sich gerne an unsere Hotline wenden.

Geschäftszeiten Montag bis Donnerstag von 09:00 bis 16:30 Uhr Freitag von 09:00 bis 15:00 Uhr

Unsere Hotline erreichen Sie auf folgendem Wege Anschrift: Timemaster GmbH Maiburger Str. 32 26789 Leer

Telefon:0491/6008-460Fax:0491/6008-463

Internet: <u>https://www.timemaster.de</u>

E-Mail: <u>info@timemaster.de</u>

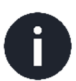

Zur schnellen Bearbeitung Ihrer Anfrage nennen Sie uns bitte immer die Programmseriennummer oder Servicevertragsnummer Ihres Systems. Diese finden Sie in Ihren Unterlagen sowie in der Weboberfläche im unteren Zeilenbereich.

©2023 Timemaster GmbH Maiburger Straße 32 26789 Leer

Alle Rechte vorbehalten. Ohne schriftliche Zustimmung des Herausgebers darf dieses Handbuch auch nicht auszugsweise in irgendeiner Form reproduziert werden oder unter Verwendung elektronischer, mechanischer oder chemischer Verfahren vervielfältigt oder verarbeitet werden. Es ist möglich, dass das vorliegende Handbuch noch drucktechnische Mängel oder Druckfehler aufweist. Die Angaben in dieser Anleitung werden jedoch regelmäßig überprüft und Korrekturen in der nächsten Ausgabe vorgenommen. Für Fehler technischer oder drucktechnischer Art und ihre Folgen übernehmen wir keine Haftung. Alle Warenzeichen und Schutzrechte werden anerkannt. Änderungen im Sinne des technischen Fortschritts können ohne Vorankündigung vorgenommen werden. Abbildungen und Diagramme sind unverbindlich. Alle verwendeten Marken- und Produktnamen dienen nur der Verdeutlichung der Kompatibilität unserer Produkte mit bestimmten Produkten verschiedener anderer Hersteller und sind Eigentum des jeweiligen Inhabers.

Version 3.0 (08/2023)